## 강좌별 평가방법 조회-①GLS

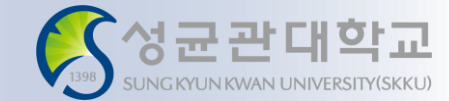

#### 명 설 ※ 조회 경로: GLS → 수업영역 → 학부수강신청 → 주간테이블보기 〇 성균관대학교 Timeout 02:57:38 $(\rightarrow$ ☆ | 메뉴검색 학생 검색 ① GLS - 주간테이블보기 메뉴 학사일정 | 신청/자격관리 | 학적/개인영역 | 수업영역 | 학업영역 | 공학인증 | IT서비스 | 전자투표 | 지식재산권 | 연구 | 접속 ■ 1 주간테이블보기 × 2 [조회] 버튼 클릭 $(\mathbf{2})$ ☆ 수업영역 > 학부수강신청 > 주간테이블보기 학번 학과전공 성명 모듈GSB 전체 ③ 강좌별 강좌정보란에 기재 ▼ 「도전학기/학부집중 제외 개설학년도/학기 -된 평가방법 확인 Total 1/7 학수번호 교과목명 T 학점 시수 교강사 전공구분 폐강여부 수강구분 No. 캠퍼스 수업시간/강의실 수업형태 과목구분 모듈 비고 확정여부 강좌정보 (3) 2 제1전공 2 1 자연과학 국제어수업 [온라인 (사전제작)] / English 교양 확정 [상대평가] 1 2 제1전공 2 i-Campus 중대형온라인강의 / Korean [iCampus 수업] 선택 확정 [절대평가] 3 3 제1전공 중대형온라인강의 / Korean 교양 3 i-Campus [iCampus 수업] 화정 [상대평가] 3 3 제1전공 자연과학 4 강의저장수업 [오프라인 (전체 오프라인)] / Korean 전공 확정 [상대평가] 3 3 제1전공 5 자연과학 일반수업 [오프라인 (전체 오프라인)] / Korean 전공 확정 [상대평가] 3 3 제1전공

# 강좌별 평가방법 조회-②수강신청사이트

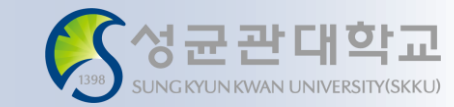

#### ※ 조회 경로: 본교 수강신청사이트(<u>https://sugang.skku.edu/skku</u>) 로그인

|         |                  | 양.기초 강좌는 소:          | 학번/학과별 기본 수강기<br>속학과와 무관하게 모두 | 니다.<br>등학 <mark>점까지 담을 수</mark><br>전공T/0로 배정됩니                                                                                                    | 있으며(이월, 취<br> 다.(단, 수강대: | <mark>*가학점 미</mark> 1<br>상학과가 지 | 반영), 정렬 순<br>정된 교양,기: | <mark>서는 GLS</mark> 칙<br>초 강좌는 지 | 가방 메뉴에서 설<br> 정된 학과만 전공 | 설정할 수 있습니다<br>ST/0로 배정) | ŀ.                   |                |      |       |            |                                  |                      |
|---------|------------------|----------------------|-------------------------------|----------------------------------------------------------------------------------------------------|--------------------------|---------------------------------|-----------------------|----------------------------------|-------------------------|-------------------------|----------------------|----------------|------|-------|------------|----------------------------------|----------------------|
|         | 책가병              | A 714151             | 하스비유 보비.                      |                                                                                                    | 2.01                     | 학위                              | 하는 자네                 | ЦА                               | 전공(통합)                  | 비전공                     | 교환학                  | 생합계            | 저의   | 77511 | 소연 비가/가이시  |                                  |                      |
|         |                  | +808                 | 억구한오-군한                       | The second second secon | 10                       | 과정                              | 912                   | ~~                               | 신청/제한                   | 신청/제한                   | 신청/제                 | 한 신청/제한        | 한 경원 | 보응자   | 구립시간/성의실   | (83)                             | 이 / 니퍼케지지:           |
| ,       | +                | 신성관료                 |                               |                                                                                                    |                          | 학사                              | 3                     | 3                                |                         | 0/0                     | 0/1                  |                |      |       |            | (온다                              | 인 (사전세작)             |
| Ŧ       | +                | 신성                   |                               |                                                                                                    |                          | 하ル                              | 3                     | 3                                |                         | 0/0                     | 0/1                  |                |      |       |            | (온라                              | 인 (사건제작)<br>이 (사저제자) |
|         |                  | 시청와류                 |                               |                                                                                                    |                          | 하사                              | 3                     | 3                                |                         | 0/0                     | 0/1                  |                |      |       |            | (오리                              | 이 (사전체작)             |
|         |                  |                      |                               |                                                                                                    |                          |                                 |                       |                                  |                         |                         |                      |                |      |       |            |                                  |                      |
|         | 수강신              | 청 확정내역 [ 신<br>수간산제   | 성가능학점(이월학점0포<br>대기정보 하        | 함) : 21학점 ] [ 신청<br>수비호-부바                                                                                                    | 영학점 : 18학점,<br>수강구부      | 신청과목수                           | : 7과목 ]<br>교과목면       |                                  | 하전                      | 고간사                     | 제공구부                 | 미수구부           | 수업시기 | ŀ/갼이식 | 수영형태(어머)   | 캔ਜ스                              | 폐간며부                 |
| 그아웃     | 1                | 삭제                   | 확정                            |                                                                                                    | 1012                     |                                 |                       |                                  | 2                       | 2011                    | 제1전공                 | 교양             | 1811 |       | 100-4(2-1) | 자연과학                             |                      |
| 뉴얼 다운로드 |                  |                      |                               |                                                                                                    |                          |                                 |                       |                                  |                         |                         |                      |                |      |       |            |                                  |                      |
| GLISH   | 2                | 삭제                   | 확정                            |                                                                                                    |                          |                                 |                       |                                  | 1                       |                         | 제1전공                 | 선택             |      |       |            | i-Campus                         |                      |
|         |                  |                      |                               |                                                                                                    |                          |                                 |                       |                                  |                         |                         | 제1전공                 | 교양             |      |       |            |                                  |                      |
|         | 3                | 삭제                   | 확정                            |                                                                                                    |                          |                                 |                       |                                  | 3                       |                         |                      | -              |      |       |            | i-Campus                         |                      |
|         | 3                | 삭제<br>삭제             | 확정<br>확정                      |                                                                                                    |                          |                                 |                       |                                  | 3                       |                         | 제1전공                 | 전공             |      |       |            | i-Campus<br>자연과학                 |                      |
|         | 3<br>4<br>5      | 삭제<br>삭제<br>삭제       | 확정<br>확정<br>확정<br>확정          |                                                                                                    |                          |                                 |                       |                                  | 3                       |                         | 제1전공<br>제1전공         | 전공<br>전공<br>전공 |      |       |            | i-Campus<br>자연과학<br>자연과학         |                      |
|         | 3<br>4<br>5<br>6 | 삭제<br>삭제<br>삭제<br>삭제 | 확정<br>확정<br>확정<br>확정          |                                                                                                    |                          |                                 |                       |                                  | 3 3 3                   |                         | 제1전공<br>제1전공<br>제1전공 | 전공<br>전공<br>전공 |      |       |            | i-Campus<br>자연과학<br>자연과학<br>자연과학 |                      |

### 설 명

① 수강신청사이트 로그인

② [수강신청]탭 클릭

비고

비고

③ 수강신청 확정내역 내 수강 신청강좌별 '강좌정보'란에 기 재된 평가방법 확인